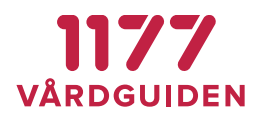

# Instruktioner för att blockera vårdnadshavare och låsa inloggning i 1177 Vårdguidens e-tjänster

I och med bytet av ombudstjänst i 1177 Vårdguidens e-tjänster kommer den nya ombudstjänsten innebära ett förändrat arbetssätt för hantering av en vårdnadshavares åtkomst till ett barns information i e-tjänsterna.

Den tidigare rutinen innebar att man låste ett barns inloggning för att ta bort möjligheten för vårdnadshavare att ha åtkomst till barnets information. I den nya rutinen ska istället ombudskopplingen brytas mellan vårdnadshavare och barn för att ta bort vårdnadshavarens åtkomst till barnets information.

Nedan följer instruktioner för hur man blockerar vårdnadshavare respektive låser en inloggning.

## Blockera vårdnadshavare

Alla vårdnadshavare har automatiskt tillgång till sina barns (eller annan person som de är vårdnadshavare åt) journaler till dess att de fyller 13 år. Om det finns ett behov av skydd eller om man vill skydda barnets information i hälso- och sjukvårdsärenden kan åtkomsten för vårdnadshavaren blockeras i vyn vårdnadsrätt i Admin Journalen. Läs mer om riktlinjer och ramverk på <u>inera.se</u> /Barns journal via nätet och dokumentet <u>Nationella</u> <u>rekommendationer inför publicering av patientjournalen via nätet inom barnsjukvård</u>.

När en vårdnadshavare blockeras tas ombudskopplingen bort mellan en vårdnadshavare och ett barn i Ombudstjänsten. Då försvinner vårdnadshavaren åtkomst till barnets information och vårdnadshavaren kommer inte kunna agera ombud åt barnet via 1177 Vårdguidens e-tjänster. I och med att ombudskopplingen tas bort är barnet heller inte längre synlig på vårdnadshavarens startsida i 1177 Vårdguidens e-tjänster och går inte att lägga till manuellt.

| Jubi C                                                       | Administratörer                                                                                      | Applikation                                         | Huvudmän                      | Informationstext                          | er Hantera invåna                     | Journalen filter | Loggar | Statistik |
|--------------------------------------------------------------|----------------------------------------------------------------------------------------------------|-----------------------------------------------------|-------------------------------|-------------------------------------------|---------------------------------------|------------------|--------|-----------|
| Förseg                                                       | la konto i Journalen                                                                                 | Utse legal st                                       | ällföreträdare                | Vårdnadsrätt                              | Minderårig tillgång                   |                  |        |           |
| Start > Hant                                                 | era invånare > Vårdnads                                                                              | rätt                                                |                               |                                           |                                       |                  |        |           |
| Vårdna                                                       | adsrätt                                                                                              |                                                     |                               |                                           |                                       |                  |        |           |
| Sök på barne                                                 | ets personnummer                                                                                     |                                                     |                               |                                           |                                       |                  |        |           |
| 20150801-                                                    | -2398 👂                                                                                              | Sök barn                                            |                               |                                           |                                       |                  |        |           |
|                                                              |                                                                                                    |                                                     |                               |                                           |                                       |                  |        |           |
| Henrik<br>Klicka i ch<br>Vårdnads                            | Mellannamn Per<br>eeckboxen för den eller d<br>havare                                                | sson, 20150<br>e vårdnadshavare                     | 801-2398<br>som inte längre s | ka kunna agera ombud<br>Blockera tillgång | i 1177 Vårdguiden.<br>Senast ändrad   | Diarienummer     |        |           |
| Henrik<br>Klicka i ch<br>Vårdnads<br>Frida Mar               | Mellannamn Per<br>reckboxen för den eller d<br><b>havare</b><br>ria Mellannamn Kransteg              | sson, 20150<br>e vårdnadshavare<br>e, 19770523-2382 | 801-2398<br>som inte längre s | ka kunna agera ombud<br>Blockera tillgång | i 1177 Vårdguiden.<br>Senast ändrad   | Diarienummer     |        |           |
| Henrik<br>Klicka i ch<br>Vårdnads<br>Frida Mar<br>Jamali Rar | Mellannamn Per<br>eckboxen för den eller d<br>havare<br>ia Mellannamn Kransteg<br>mai, 19720101-9994 | sson, 20150<br>e vårdnadshavare<br>e, 19770523-2382 | 801-2398<br>som inte längre s | ka kunna agera ombud<br>Blockera tillgång | i i 1177 Vårdguiden.<br>Senast ändrad | Diarienummer     |        |           |

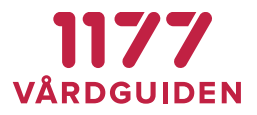

SENAST ÄNDRAD: 2020-02-20

För att kunna administrera vårdnadsrätt krävs att du har rollen *Spärra vårdnadsrätt* eller *Superadministratör*. Kontrollera alltid *Minderårig tillgång* så att den inte är satt för den vårdnadshavare du ska blockera Vårdnadsrätt för.

### Blockera vårdnadshavare

#### Steg Åtgärd

- 1 Ange barnets personnummer och klicka på **Sök** på barn.
- 2 Verifiera att det är rätt barn som visas.
- 3 Kryssa i kolumnen **Blockera tillgång** för den vårdnadshavare som ska blockeras.

| Vårdnadshavare                                  | Blockera tillgång | Senast ändrad | Diarienummer |
|-------------------------------------------------|-------------------|---------------|--------------|
| Jamali Mellannamn Ramzi, 19720101-9994          | ×.                | 2019-10-16    |              |
| Frida Maria Mellannamn Kranstege, 19770523-2382 |                   |               |              |
|                                                 |                   |               | Avbryt Spara |

- Skriv eventuellt in ett diarienummer.
   Här kan du skriva en referens till ett annat system där mer information om ärendet finns att tillgå.
- 5 Klicka på **Spara**.

*Resultat*: Vårdnadshavaren har inte längre åtkomst till barnets journal och kan inte heller agera ombud för barnet i 1177 Vårdguiden.

#### Häv blockering av vårdnadshavare

#### Steg Åtgärd

- 1 Ange barnets personnummer och klicka på **Sök** på barn.
- 2 Verifiera att det är rätt barn som visas.
- 3 Avmarkera kolumnen **Blockera tillgång** för den vårdnadshavare som inte längre ska blockeras.

| Vårdnadshavare                                  | Blockera tillgång | Senast ändrad | Diarienummer |
|-------------------------------------------------|-------------------|---------------|--------------|
| Jamali Mellannamn Ramzi, 19720101-9994          | V                 | 2019-10-16    |              |
| Frida Maria Mellannamn Kranstege, 19770523-2382 |                   |               |              |
|                                                 |                   |               | Avbryt Spara |

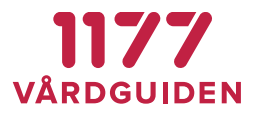

SENAST ÄNDRAD: 2020-02-20

- Skriv eventuellt in ett diarienummer.
   Här kan du skriva en referens till ett annat system där mer information om ärendet finns att tillgå.
- 5 Klicka på **Spara**.

*Resultat*: Vårdnadshavaren har nu åtkomst till barnets journal och kan agera ombud för barnet i 1177 Vårdguiden.

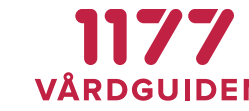

SENAST ÄNDRAD: 2020-02-20

## Låsa en invånares inloggning

Att låsa en inloggning innebär att det för invånaren inte längre går att logga in i 1177 Vårdguidens e-tjänster.

En begäran om att låsa en inloggning kan göras på egen begäran invånarens om hen exempelvis inte längre vill bli kontaktad via e-tjänsterna, om invånaren inte vill ha elegitimation efter att inloggningsmetoden med lösenord och sms har tagits bort, eller inte vill ha tillgång till sin hälso-och sjukvårdsinformation. En begäran kan även göras på begäran av regionen om vårdgivaren gör bedömningen att invånaren inte ska ha tillgång till 1177 Vårdguidens e-tjänster.

Låsning av inloggning görs fortsatt i e-tjänsternas personalverktyg och hanteras via behörigheten *Kontoadministratör*.

En inloggning kan även låsas upp på egen begäran av invånaren eller på regionens begäran. Om man låser upp ett barns inloggning ska det ske efter att ett säkerställande skett i Admin Journalen, om behov finns av att vårdnadshavaren är blockerad.

## Lås en invånares inloggning

## Steg Åtgärd

1 Klicka på **Administration-Invånare-Hantera inloggning** på inloggning i vänstermenyn

| 🔁 🖅 🖾 Personal e-tjänster 🛛 🗙 🕂 🗸                                                                                                |                                                                                                    |                                                  | - 🗆 ×  |
|----------------------------------------------------------------------------------------------------|----------------------------------------------------------------------------------------------------|--------------------------------------------------|--------|
| $\leftarrow$ $\rightarrow$ $\circlearrowright$ $\textcircled{a}$ https://personal.t                                              | 77.se/personal/secure/pages/%78unikid%7D/facilkies/searchfacilkies                                                                                                    | 4 女 日                                            | 1. 6   |
| NTT Adminis                                                                                                    | trera e-tjänster                                                                                                    | <ol> <li>Hjälp och manu</li> </ol>               | aler 🛛 |
| 🏠 Startsida 🖵 Administra                                                                                                    | tion                                                                                                    | 🙎 Safia Bennani: Nationell administratör 🛛 🕞 Log | ga ut  |
| Administration                                                                                                    | Mottagningsinformation<br>Här kan du söka fram och se information om mottagningar i e tjänsterna. Du kan även lägga till, ändra och ta bor<br>mottagningen samt hantera mottagningens betjäningsområde.                                                                                                    | t behörigheter för värdpersonalen på             |        |
| Mottagningsinformation                                                                                                    | Sök mottagning                                                                                                    |                                                  |        |
| Aktiveralnaktivera<br>E-postadresser<br>Rubriker under<br>Ovriga tjänster v<br>Värdpersonal v<br>Behörighetslistor v<br>Imvånare | Viel/regon         Hela landet         Ange valfritt sökbegrepp         Ange valfritt sökbegrepp till exempel risk-id eller<br>del an catrum, eller turnar sökältet tomt for att visa<br>del notegengen.         Image valfritt sökbegrepp         Visa endast mottagningar som är aktiverade l e-tjänsterna. |                                                  |        |
| Hantera inloggning<br>Information<br>Inloggningssidor V                                                                          |                                                                                                    |                                                  |        |

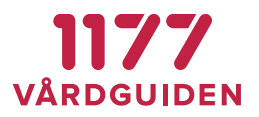

SENAST ÄNDRAD: 2020-02-20

2

## Sök fram invånaren vars inloggning som ska låsas

| -42 Penonal e tjänster            | × + ~                 |                                                                                                    | - 0          |
|-----------------------------------|-----------------------|----------------------------------------------------------------------------------------------------|--------------|
| > 0 @ 6 H                         | ttps://personal.5177/ | nganaralpicangaga/h7bandili70/acount/toc                                                                                                    | * L          |
| VÅRDGUIDEN A                      | Administr             | rera e-tjänster 🕜 нако о                                                                                                    | h manualer 🛛 |
| 🚮 Startsida 🗍 🖵                   | Administratio         | n 🔗 Safia Bennani: Nationel administratòr                                                                                                    | 🕞 Logga ut   |
| Administration                    | 1                     | Hantera inloggning                                                                                                    |              |
| Mottagningar                      | ^                     | Här kan du låsa och låsa upp en invånares inloggning till e-tjänsterna. Om en invånare har en låst inloggning kan hen inte logga in och använda e-tjänsterna. |              |
| Mottagningsinforma                | ition                 | Sök invånare                                                                                                    |              |
| Aktivera/inaktivera               |                       | Arge personamer<br>19(212)2-212 Q SOK                                                                                                    |              |
| E-postadresser                    |                       | (Ex. AMAMNOD 2000)                                                                                                    |              |
| Rubriker under<br>Övriga tjänster | ~                     |                                                                                                    |              |
| Tjänster                          | ~                     | 19121212-1212                                                                                                    |              |
| Vårdpersonal                      | ~                     | Invånaren har loggat in i e-tjänsterna<br>Tokan Tokanston                                                                                                    |              |
| Behörighetslistor                 | ~                     | Testvägen 1<br>10000 Valideringsstad                                                                                                    |              |
| Invånare                          | ^                     | Folkbokförd i Grebro<br>Kontot skapades: 2013-10-07 17:02                                                                                                    |              |
| Hantera inloggning                |                       | Senast inloggad: 2019-12-09 14:58                                                                                                    |              |
| Information                       |                       |                                                                                                    |              |
| Inloggningssidor                  | ~                     | Hantera lås på inloggning                                                                                                    |              |
|                                   | - 1                   | På begåran av 👻                                                                                                    |              |
| Nationella mallar 🕥               |                       |                                                                                                    |              |
| Invånarärenden 🕥                  |                       |                                                                                                    |              |

- 3 Verifiera att det är rätt person.
- 4 Välj den region som har begärt att invånarens inloggning ska låsas och klicka sedan på knappen **LÅS**

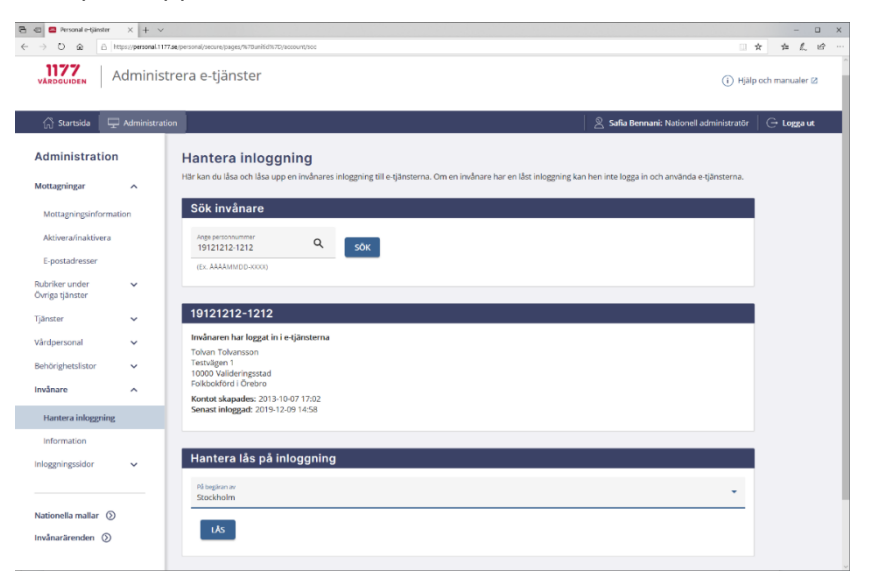

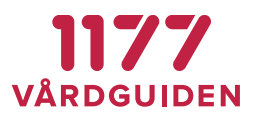

SENAST ÄNDRAD: 2020-02-20

5 En bekräftelse på att invånarens inloggning har låsts visas högst upp på sidan. Under invånarens adress visas även: Invånarens inloggning är låst på begäran av Region XXX.

| n 🖅 🔛 🔛 Personal e tjänster                                     | x + v                                                                                                    |     |    |     | × |
|-----------------------------------------------------------------|----------------------------------------------------------------------------------------------------|-----|----|-----|---|
| $\leftarrow \rightarrow \bigcirc \bigcirc \bigcirc \land \land$ | #/personal.1177.acjipersonal/secure/pages/hr?Runitid/NTC/secount/hoc                                                                                                    | άr. | 7= | L I | ė |
| Administration                                                  | Hantera inloggning<br>134 kan du laa ach laa upp en indhares inloggning til e-gänsterna. Om en indhare har en låst inloggning kan hen irre logge in och andada e-gänsterna.                               |     |    |     |   |
| Rubriker under<br>Övriga tjänster                               | <ul> <li>Sök invånare</li> </ul>                                                                                                    |     |    |     |   |
| Tjänster<br>Vårdpersonal                                        | Approximation         Q.         SDK           19121212.12.12         Q.         SDK           0         0x. AAAAMMED.5XXX)                                                                               |     |    |     |   |
| Behörighetslistor                                               | 19121212-1212                                                                                                    |     |    |     |   |
| Hantera inloggning<br>Information<br>Inloggningssidor           | Invinarentar foaraton     Invinarentar foaraton     Invinarentar foaraton     Texholgen 1     10000 vuideringusud     Folkboldford (Ordero     Folkboldford (Ordero     Senast Inleggad: 2019-12.09 14:58 |     |    |     |   |
| Nationella mallar 🕥                                             | Hantera lås på inloggning<br>Stockholm<br>Uds                                                                                                    |     |    |     |   |

Resultat: Invånaren kan inte längre logga in i 1177 Vårdguiden.

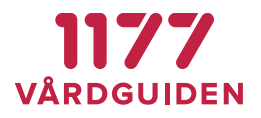

SENAST ÄNDRAD: 2020-02-20

## Låsa upp en invånares inloggning

Om en låsning har gjorts av en annan region än sin egna, ska en kontroll ske i samråd med den andra regionen innan invånarens inloggnings låses upp.

## Steg Åtgärd

## 1 Klicka på **Administration-Invånare-Hantera inloggning** på inloggning i vänstermenyn

| ARDGOIDEN                             | Administ        | era e-ganster                                                                                                    | (i) Hjalp                                            | och manualer 🛛 |
|---------------------------------------|-----------------|----------------------------------------------------------------------------------------------------|------------------------------------------------------|----------------|
| n Startsida                           | 2 Administratio |                                                                                                    | Safia Bennani: Nationell administratör               | 🕞 Logga ut     |
| dministratio                          | n               | Mottagningsinformation                                                                                                    |                                                      |                |
| lottagningar                          | ~               | Här kan du soka fram och se information om mottagningar i e-tjänsterna. Du kan även lägga till,<br>mottagningen samt hantera mottagningens betjäningsområde. | ändra och ta bort behörigheter för vårdpersonalen på |                |
| Mottagningsinform                     | nation          | Sök mottagning                                                                                                    |                                                      |                |
| Aktivera/inaktivera<br>E-postadresser |                 | VB) region 👻<br>Helo landet                                                                                                    |                                                      |                |
| ubriker under<br>vriga tjänster       | ~               | Ange valfritt sökbegrepp                                                                                                    |                                                      |                |
| änster                                | ~               | Ange valfritt sökbegrepp till exempel HSA id eller<br>del av namn, eller lämna sökfaltet tomt för att visa                                                   |                                                      |                |
| irdpersonal                           | ~               | alla mottagningar.                                                                                                    |                                                      |                |
| ehörighetslistor                      | ~               |                                                                                                    |                                                      |                |
| vånare                                | ^               | SÖK                                                                                                    |                                                      |                |
|                                       | -               |                                                                                                    |                                                      |                |

- 2
- Sök fram invånaren vars inloggning som ska låsas upp

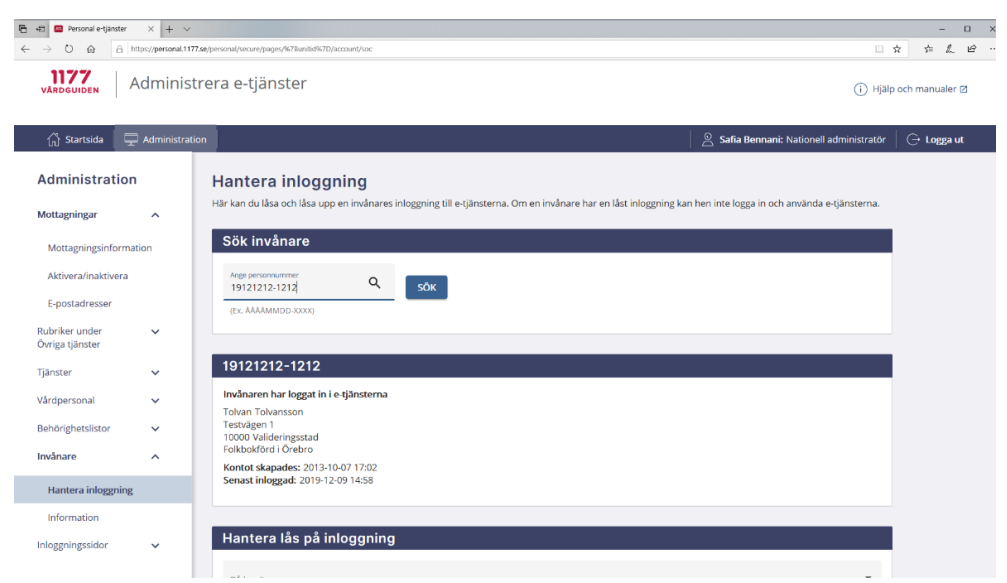

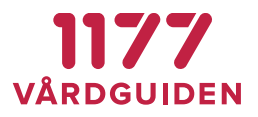

SENAST ÄNDRAD: 2020-02-20

- 3 Verifiera att det är rätt person.
- 4 Kontrollera att det är ditt landsting/region som har låst invånarens inloggning och välj sedan ditt landsting/region i rullgardinsmenyn.
- 5 Välj den region som har begärt att invånarens inloggning ska låsas och klicka sedan på knappen **TA BORT LÅS**

| d © Personal etginder X + √       |                   |                                                                                                    |   |    |   |  |
|-----------------------------------|-------------------|----------------------------------------------------------------------------------------------------|---|----|---|--|
| - O @ 0                           | ttps://personal.1 | 172 Belgensonaly Nexure/pages/In-Tournitions/TD/accountinoc                                                                                                   | R | 22 | h |  |
| Administration                    | 1                 | Hantera inloggning                                                                                                    |   |    |   |  |
| Mottagningar                      | ~                 | Här kan du låsa och låsa upp en invånares inloggning till e-tjänsterna. Om en invånare har en låst inloggning kan hen inte logga in och använda e-tjänsterna. |   |    |   |  |
| Rubriker under<br>Övriga tjänster | ~                 | Sök invånare                                                                                                    |   |    |   |  |
| Tjänster                          | ~                 | Arge personummer<br>1912/1212-1212 Q SOK                                                                                                    |   |    |   |  |
| Vårdpersonal                      | ~                 | (Ex. AAAAMMDD-x000)                                                                                                    |   |    |   |  |
| Behörighetslistor                 | ~                 |                                                                                                    |   |    |   |  |
| Invânare                          | ^                 | 19121212-1212                                                                                                    |   |    |   |  |
| Hantera inloggning                |                   | trivånarens inloggning är låst på begäran av Stockholm<br>Tohan Tolvansson                                                                                    |   |    |   |  |
| Information                       |                   | Testvägen 1<br>10000 Valideringsstad                                                                                                    |   |    |   |  |
| Inloggningssidor                  | ×                 | Felikbalförd i Örebro<br>Kontot 4 Jagedes: 2011-10.07 17.02<br>Senast inloggad: 2019-12-09 14:58                                                              |   |    |   |  |
| Nationella mallar 🕥               |                   |                                                                                                    |   |    |   |  |
| Invånarärenden 🕥                  |                   | Hantera lås på inloggning                                                                                                    |   |    |   |  |
|                                   |                   | Få tegenn av<br>Stockholm                                                                                                    |   |    |   |  |
|                                   |                   | TA BORT LAS                                                                                                    |   |    |   |  |

6 En bekräftelse på att invånarens inloggning har låsts visas högst upp på sidan. Under invånarens adress visas även: Invånarens inloggning är låst på begäran av Region XXX.

| 🗂 🖅 🛄 Personal e-tjänster         | × + ~              |                                                                                                    |     |    | - 1 |   | × |
|-----------------------------------|--------------------|----------------------------------------------------------------------------------------------------|-----|----|-----|---|---|
| ← → O â lim                       | ps://personal.1177 | Selpersonal/secure/pages/%78unitid%7D/account/soc                                                                                                    | ☆   | 5≡ | l.  | Ê |   |
| Administration                    |                    | Hantera inloggning<br>Hark kan du läa och läsa upp en indnares inloggning till e tjänsterna. Om en indnare har en läst inloggning kan hen inte logga in och använda e tjänsterna. |     |    |     |   | ^ |
| Mottagningar                      | ~                  |                                                                                                    |     |    |     |   |   |
| Rubriker under<br>Övriga tjänster | ~                  | Sök invånare                                                                                                    |     |    |     |   | ł |
| Tjänster                          | ~                  | Ange personaummer<br>19121212-1212 Q SÖK                                                                                                    |     |    |     |   | 1 |
| Vårdpersonal                      | ~                  | (Dx AAAAMMDD-3000)                                                                                                    |     |    |     |   |   |
| Behörighetslistor                 | ~                  |                                                                                                    |     |    |     |   |   |
| Invånare                          | ^                  | 19121212-1212                                                                                                    |     |    |     |   |   |
| Hantera inloggning                |                    | Invånaren har loggat in i e-tjänsterna<br>Tolvan Tolvansson                                                                                                    |     |    |     |   |   |
| Information                       |                    | Testvågen 1<br>10000 Valideringsstad                                                                                                    |     |    |     |   |   |
| Inloggningssidor                  | ×                  | Followatoral Greeno<br>Kontot skapace: 2013-10-07 17:02<br>Senust inlogged: 2013-12-09 14:58                                                                                      |     |    |     |   | l |
| Nationella mallar 📎               |                    |                                                                                                    |     |    |     |   |   |
| Invånarärenden 🕥                  |                    | Hantera lås på inloggning                                                                                                    | ٩., |    |     |   | I |
|                                   |                    | rð legtran av<br>Stockholm                                                                                                    |     |    |     |   |   |
|                                   |                    |                                                                                                    |     |    |     |   |   |

Resultat: Invånaren kan åter logga in i 1177 Vårdguiden.